## Sfera di tulipani

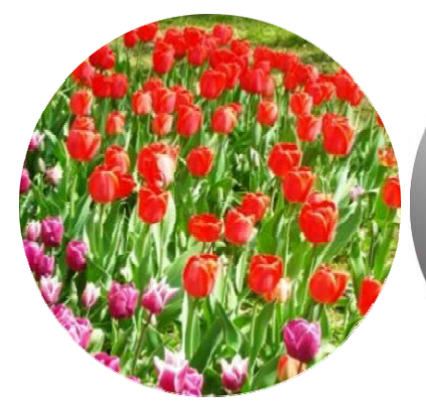

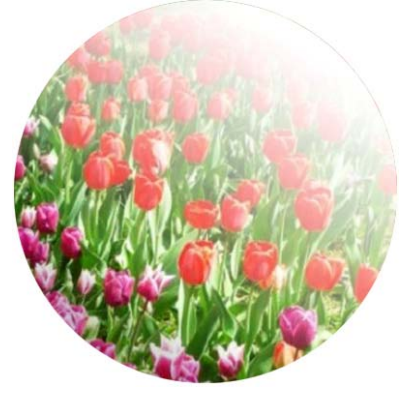

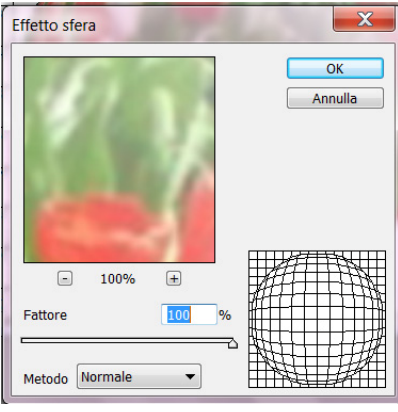

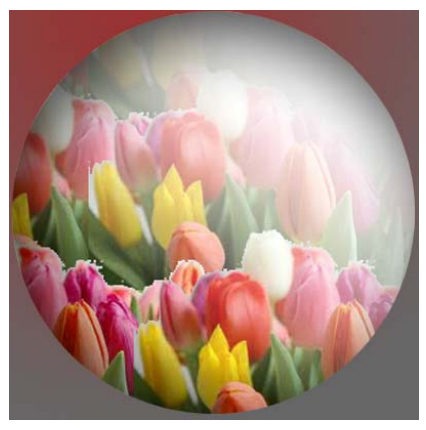

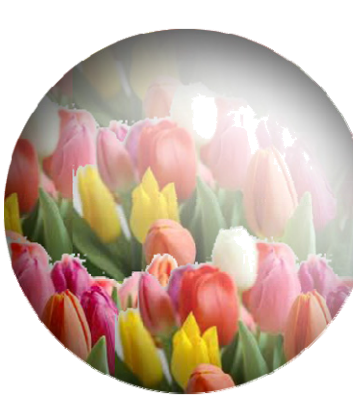

Procedura schematica. Si apre un file di fiori vivaci 400x400x72. Si traccia una selezione circolare fino a lambire i quattro lati, Prima Figura, si copia e si incolla, ciò da luogo a un livello. Posizionandosi sul file di apertura cioè lo sfondo si crea un nuovo livello, colorarlo di bianco. Attivare il tondo, dal menu selezione si riseleziona e si crea un altro livello. Nella casella degli strumenti il bianco deve stare sopra mentre sotto un colore grigio scuro, si clicca sullo strumento sfumatura e si traccia in diagonale una linea qual-

che centimetro distante dall'inizio fino alla fine opposta. Seconda Figura. Dalla casella Metodo di fusione si imposta "Luce Intensa" e apparirà la Terza figura . Stando sul livello tre, con doppio clic si apre Stile livello, un clic sulla casella Ombra Interna, inserire i valori e confermare per ottenere il risultato della Quarta Figura che ha già assunto l'aspetto di una sfera. Uniamo il livello 3 con quello sottostante (Ctrl E). Dal livello 1 attivo clic sul menu Filtro >Distorsione> Effetto sfera > Quinta figura. Nella casella degli strumenti il colore di primo piano sarà rosso porpora, attivare il livello 2 bianco e da Modifica > Riempi si ottiene la colorazione desiderata uniforme. Oppure, se si vuole una doppia colorazione, si attiva il livello bianco, si crea un altro livello e col mouse si traccia la linea dall'alto in basso (Rosso Porpora -Grigio scuro) come nell'ultima figura. Nasce istintivo un accenno sul significato dei fiori. Oltre trecento anni fa, alcune specie di Tulipani furono portate dalla Tur-

chia in Olanda e da qui nei giardini di tutta Europa. I tulipani sono disponibili in una grande varietà di colori. Secondo una emozionante leggenda turca il fiore di Tulipano nacque dal sangue di un giovane innamorato che si uccise per amore. In ossequio a tanto, il Tulipano è rimasto simbolo dell' Amore..